## How to Change the Default Language in your Browser

Why? If you are more comfortable with a language other than English, you can change the default language in your

browser to that language.

## How to do it (Chrome)

- 1. Click on the three dots in the upper right corner of your browser window, then click on settings.
- 2. Click on the magnifying glass at the top of the page to access a search bar.
- 3. Start to type language in the search bar, and it will open the language settings.
- 4. Then click on the arrow next to Language to open the Language settings menu.
- 5. Click on Add Languages, and select the language that you want to set as your default. Once it displays in the list, click on the three dots next to it, then check off "display google chrome in this language" and "offer to translate pages in this language."

Note: Only translate into a language you understand – it will be hard to change it back if you don't know the language!

- 6. Also make sure that the switch next to "offer to translate pages that aren't in a language you read is on (blue).
- After you check the boxes in step 5, a button will appear next to your chosen language. Click on Relaunch. This will restart your browser in your preferred language.
- 8. You can also right click anywhere on a page, and select "Translate to..." and anything on the page that can be translated will be.
- 9. You can revert the browser settings to English by following the same steps, and selecting English instead of another language.

| Back                               | Alt+Left Arrow  |   |
|------------------------------------|-----------------|---|
| Forward                            | Alt+Right Arrow |   |
| Reload                             | Ctrl+R          |   |
| Save as                            | Ctrl+S          |   |
| Print                              | Ctrl+P          |   |
| Cast                               |                 |   |
| Send to Caity's iphone             |                 |   |
| Translate to English               |                 |   |
| Get image descriptions from Google | •               | • |
| View page source                   | Ctrl+U          |   |
| Inspect                            | Ctrl+Shift+I    |   |

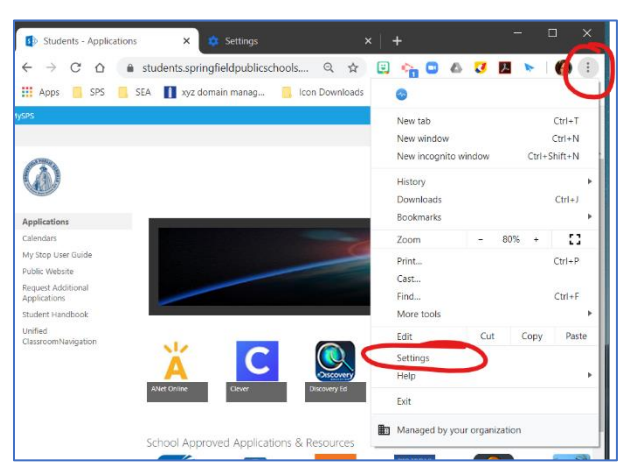

| Setti | ings            | Q lang                  | 8 |
|-------|-----------------|-------------------------|---|
| ÷     | People          | Languages               |   |
| Ê     | Autofill        |                         |   |
| ۲     | Appearance      | English (United States) | Ú |
| Q     | Search engine   | Spell check             | 0 |
|       | Default browser |                         |   |

| Lang  | uage                                                  |                                          | , |
|-------|-------------------------------------------------------|------------------------------------------|---|
| Engli | sn (United States)                                    |                                          |   |
| Order | r languages based on your preference                  |                                          |   |
|       | English (United States)                               |                                          |   |
|       | This language is used to display the Google Chrome    | me UI                                    | • |
|       | French (France)                                       | (                                        | : |
|       | This language is used when translating pages          | (                                        | _ |
|       | Swahili                                               |                                          | : |
|       | English                                               |                                          | : |
|       | Spanish (United States)                               | Display Google Chrome in this languag    | e |
|       | Add languages                                         | Offer to translate pages in this languag | e |
| Offer | to translate pages that aren't in a language you read | Move to the top                          |   |
|       |                                                       | Management                               |   |

| Languages                                                                                                    |   |
|----------------------------------------------------------------------------------------------------|---|
| <mark>Lang</mark> uage<br>Spanish (United States)                                                                                | ^ |
| Order languages based on your preference                                                                                         |   |
| Spanish (United States)<br>This language is used when translating pages<br>This language is used to display the Google Chrome UI |   |
| English (United States)                                                                                                    | : |
| French (France)                                                                                                    | : |
| Swahili                                                                                                    | : |
| English                                                                                                    | : |
| Add languages                                                                                                    |   |
| Offer to translate pages that aren't in a language you read                                                                      |   |
| Spell check                                                                                                    |   |